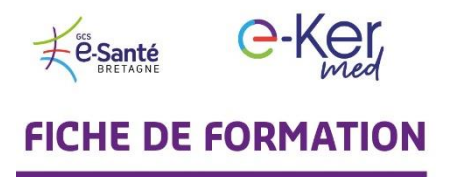

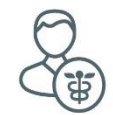

## A l'attention des professionnels de santé

## **Comment utiliser la visioconférence ?**

- 1
- Connectez-vous à <u>e-kermed.apizee.com</u>
- Utilisez le navigateur Chrome ou Firefox, avec une version mise à jour.
- Entrez les identifiant et mot de passe qui vous ont été communiqués par email.

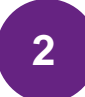

Cliquez sur le menu Téléconsultations. Choisissez votre téléconsultation et cliquez sur Rejoindre.

| Afficher 10 T enregistrements |                              |                      |                                          |                          |                                   |          |       |                     |
|-------------------------------|------------------------------|----------------------|------------------------------------------|--------------------------|-----------------------------------|----------|-------|---------------------|
| # 11                          | Conférence 1                 | Invité par 🔱         | Invités 11                               | Invités<br>(Téléphone) ↓ | Planifier 👫                       | État ↓↑  | Média | Action              |
| <u>8</u>                      | Patient Sophie<br>Poinsignon | Sophie<br>Poinsignon | sophie.poinsignon@esante-<br>bretagne.fr | +33613035701             | 2019-05-09<br>à 15:25 (GMT<br>+2) | PLANIFIÉ | 0     | 🖉 Rejoindre 🖉 🧯     |
| Enregistrements 1 à 1 sur 1   |                              |                      |                                          |                          |                                   |          |       | Précédent 1 Suivant |

3

Vous avez la possibilité de tester votre réseau et votre caméra en cliquant sur **Lancer le test de pré-appel**, sinon cliquez sur **Rejoindre la conférence**.

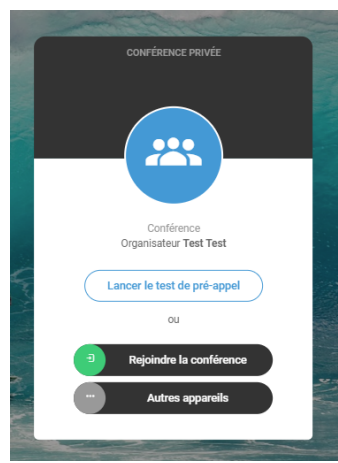

## Vous entrez en salle de téléconsultation.

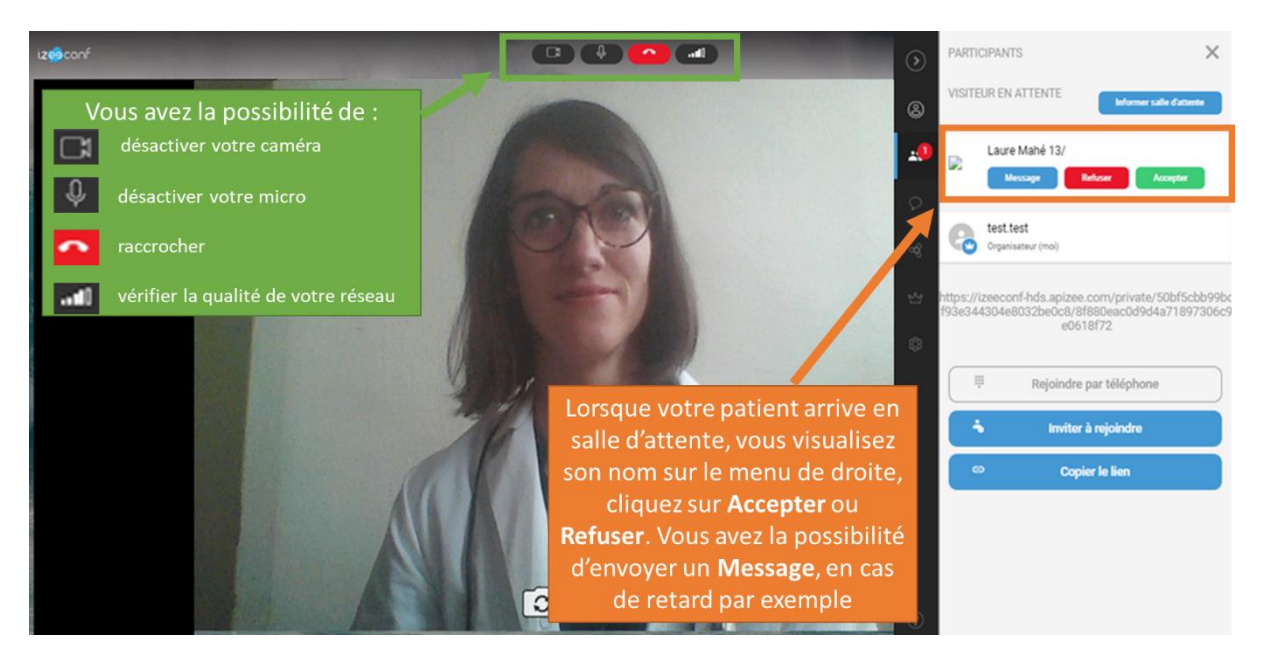

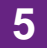

## Vous avez accepté votre patient en salle de téléconsultation.

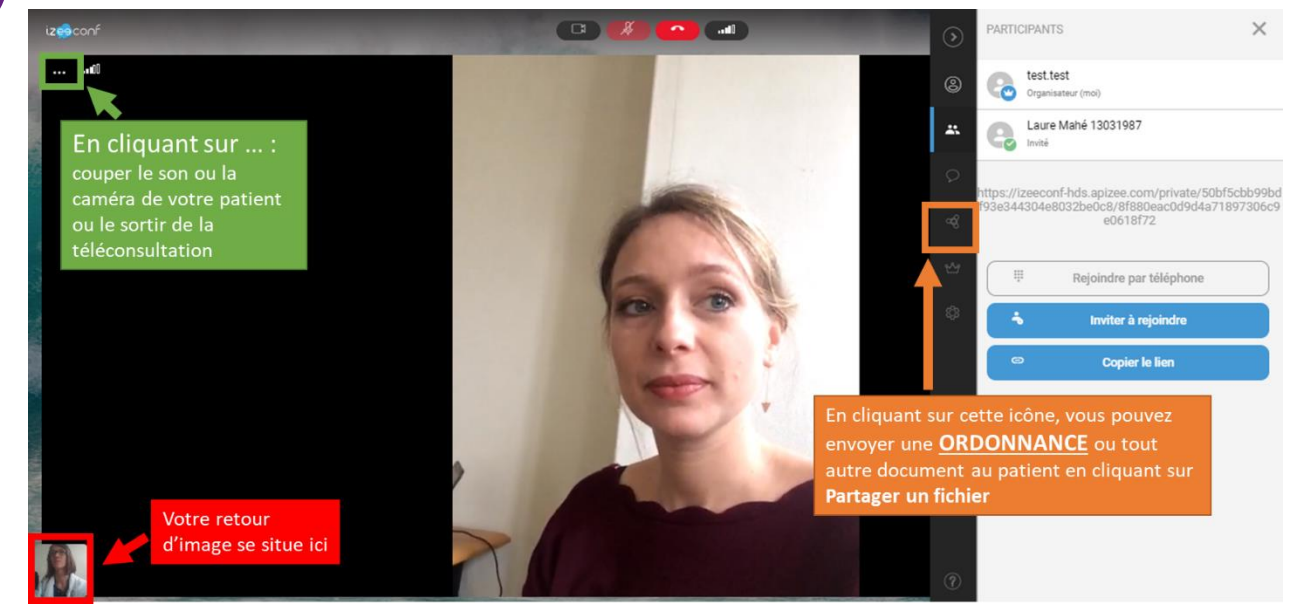

**3** autres fiches pratiques sont à votre disposition :

- Comment programmer une visioconférence médicale
- Comment facturer vos téléconsultations
- Comment vous connecter à votre médecin en visioconférence (pour vos patients)